# **TECHNOLOGY SERVICES**

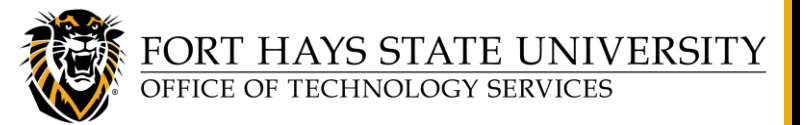

**Turn Off Automatic Teams Meeting Links in Outlook** 

This document explains how to turn off the automatic Teams Meeting default setting in Outlook, for Windows and Mac client (desktop) applications.

For assistance or training using these procedures, contact Sarah Taggart, IT Development Coordinator at 785-628-4999.

A default feature in Outlook automatically adds a **Microsoft Teams** meeting link to scheduled meetings. This occurs even if a Zoom meeting is also added. View the section below for your system, for the steps to turn this feature off.

<u>Turn Off the Addition of Microsoft Teams Meeting (Windows)</u> <u>Turn Off the Addition of Microsoft Teams Meeting (Mac)</u>

#### Turn Off the Addition of Microsoft Teams Meeting (Windows)

- 1. Open your **Outlook** client.
- 2. From the Outlook menu tool bar, click **File**; then in the bottom left area of the window, click **Options**.
- 3. In the *Outlook Options* window, click **Calendar**.

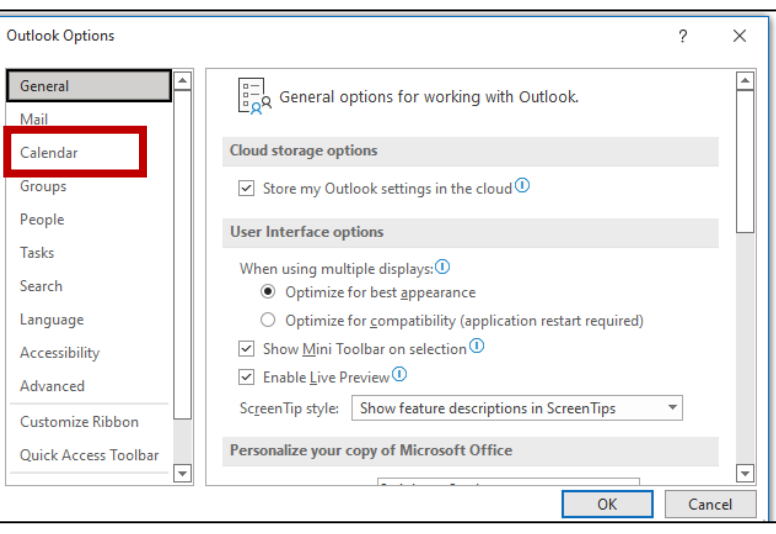

Add online meeting to all meetings

4. Under *Calendar Options*, <u>uncheck</u> Add online meeting to all meetings.

**NOTE:** If you do not see a check box in front of *Add online meeting to all meetings*, click **Add Meeting Provider**, uncheck **Add online meeting to all meetings**, and then click **OK**.

5. Click OK to close the Outlook Options window.

Turn Off Automatic Teams Meeting Links in Outlook

Office Account

Feedback

Options

## **TECHNOLOGY SERVICES**

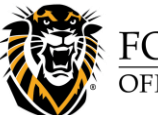

FORT HAYS STATE UNIVERSITY OFFICE OF TECHNOLOGY SERVICES

### **Turn Off Automatic Teams Meeting Links in Outlook**

#### Turn Off the Addition of Microsoft Teams Meeting (Mac)

- 1. Open your **Outlook** client.
- 2. From the Outlook menu tool bar, click **Outlook**, and then select **Preferences**.
- 3. In the Outlook Preferences window, click Calendar.
- 4. In the *Calendar* window, under *Calendar options*, click **Configure**.

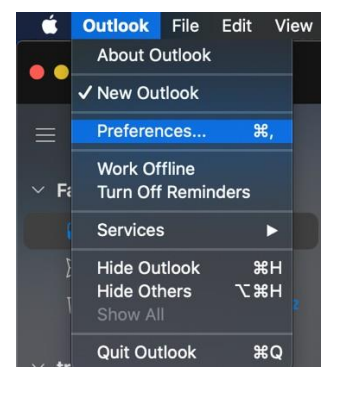

|                                   | Calendar  |
|-----------------------------------|-----------|
| Show All                          |           |
|                                   |           |
| Work schedule                     |           |
| Work day starts: 🛛 9:00 AM 😒      |           |
| Work day ends: 5:00 PM ᅌ          |           |
| Work week: S M T W                | TFS       |
| First day of week: Sunday         |           |
|                                   |           |
| Calendar options                  | 1.06      |
| Default reminder: 15 minutes      |           |
| Show week numbers                 |           |
| Add online meeting to all events: | Configure |

5. In the new window, <u>uncheck</u> *Add online meeting to all meetings*, and then click **Save**.

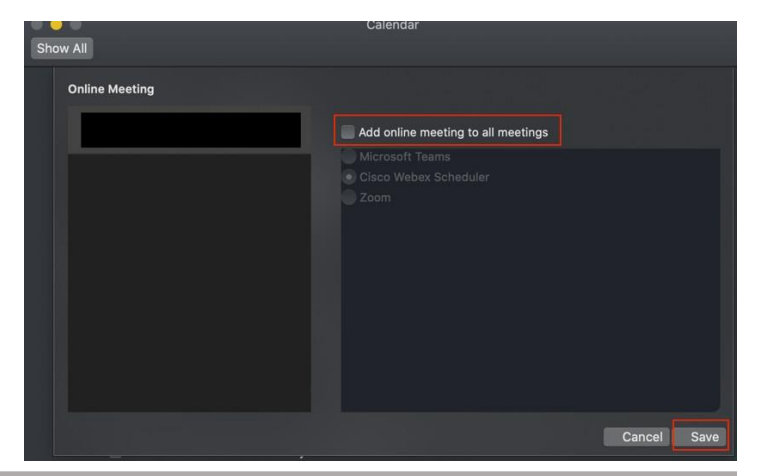